## 💧 Promethean

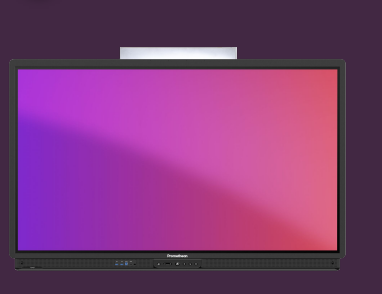

## SIGN IN ON ACTIVPANEL 9

## Learn how to sign in to ActivPanel 9 with your Promethean account.

## Sign in on ActivPanel 9

Start by selecting log in from the welcome screen, then use one of the following options:

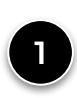

Open a web browser on your laptop and sign into your Promethean account on OnePromethean. Enter the 6-digit code shown on your ActivPanel in the browser window and press Sign in.

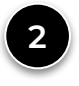

Open the Promethean mobile app on your mobile device and enter the 6-digit code, or select Scan QR and scan the code displayed on the ActivPanel.

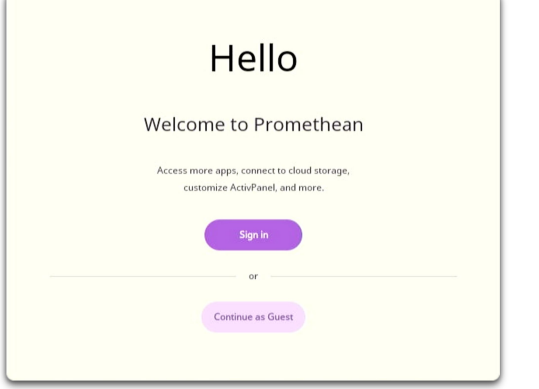

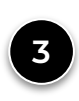

Select Use your school email account and enter your email address and password. We recommend using an external keyboard so students cannot read your password.

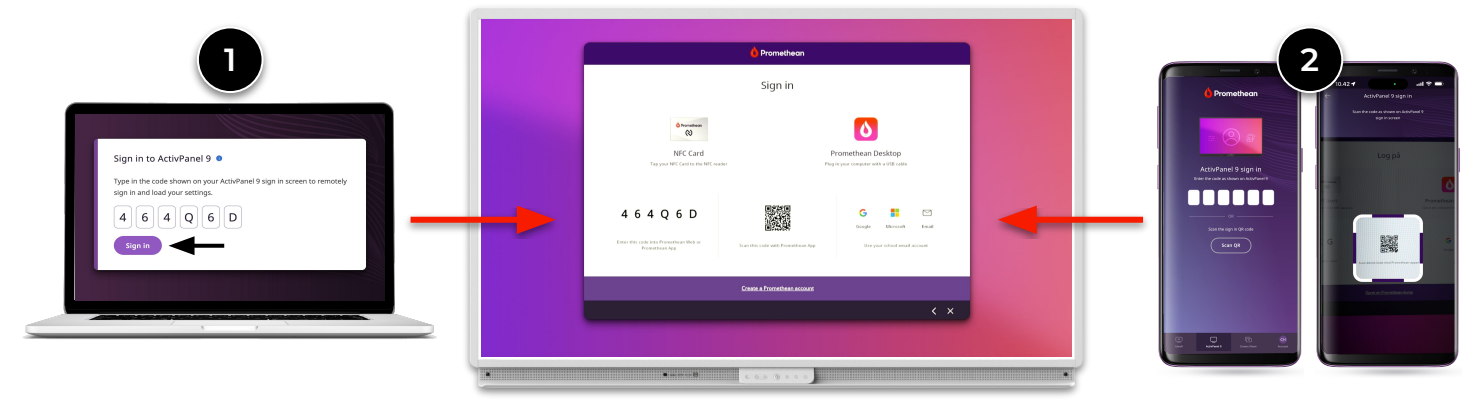

You can also select Continue as guest. As a guest user, you can still use all the screen's apps and functions, but none of your settings are saved or synchronized with your Promethean account.

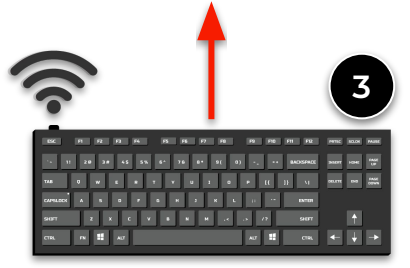